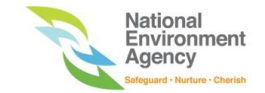

## **ENVIRONMENT PROTECTION MANAGEMENT SYSTEM**

# USER GUIDE – PAYMENT FOR BUILDING PLAN SUBMISSION FEES REV-1.0

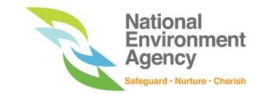

### **Table of Contents**

| 1. GETT | TING STARTED                                  | 3 |
|---------|-----------------------------------------------|---|
| 1.1     | Login                                         | 3 |
| 1.2     | Logout                                        | 6 |
| 2. MA   | KE PAYMENT                                    | 7 |
| 2.1     | First payment for a project                   | 7 |
| 2.2     | Subsequent additional payment for a project 1 | 6 |
| 3. VIE  | W PAYMENT HISTORY 2                           | 2 |

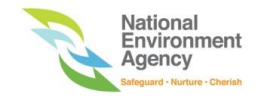

#### **1. GETTING STARTED**

#### 1.1 Login

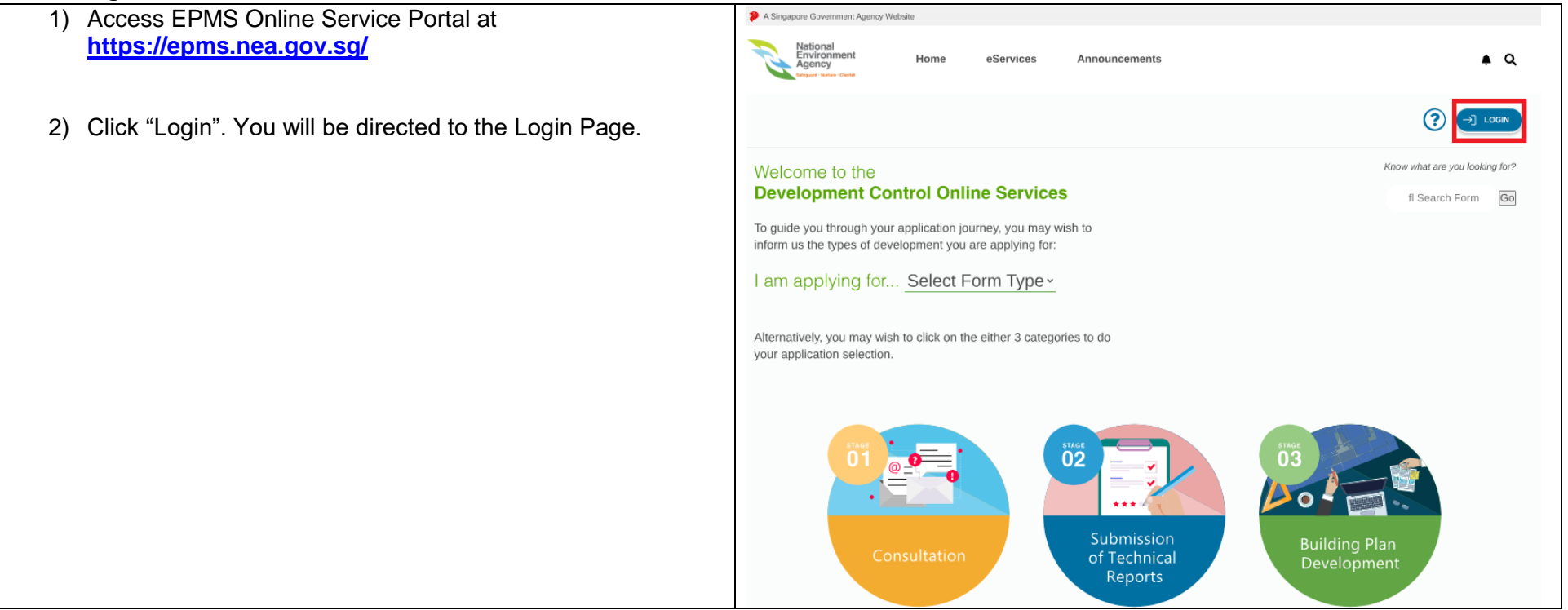

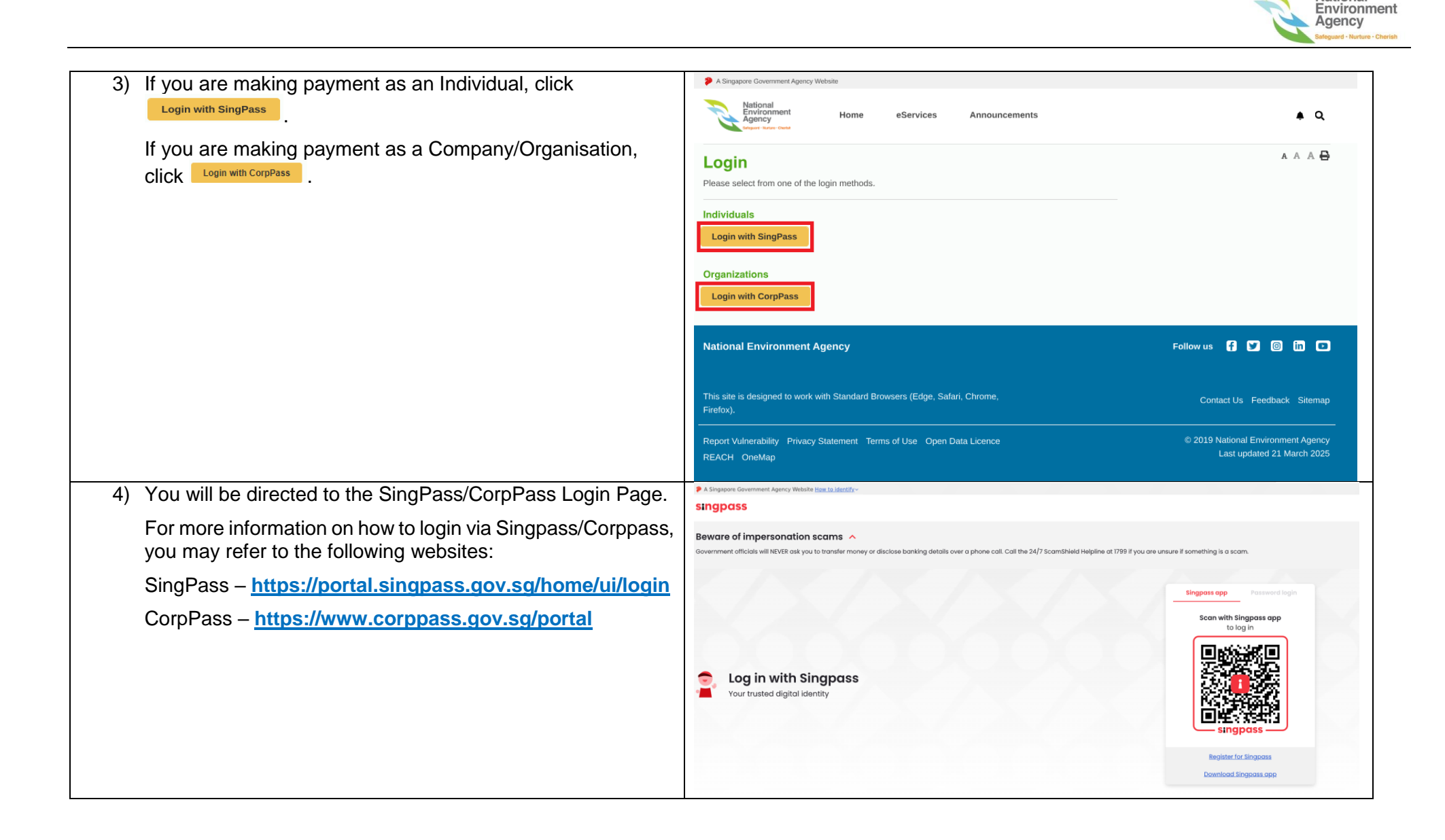

National

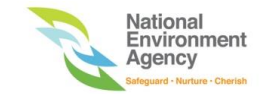

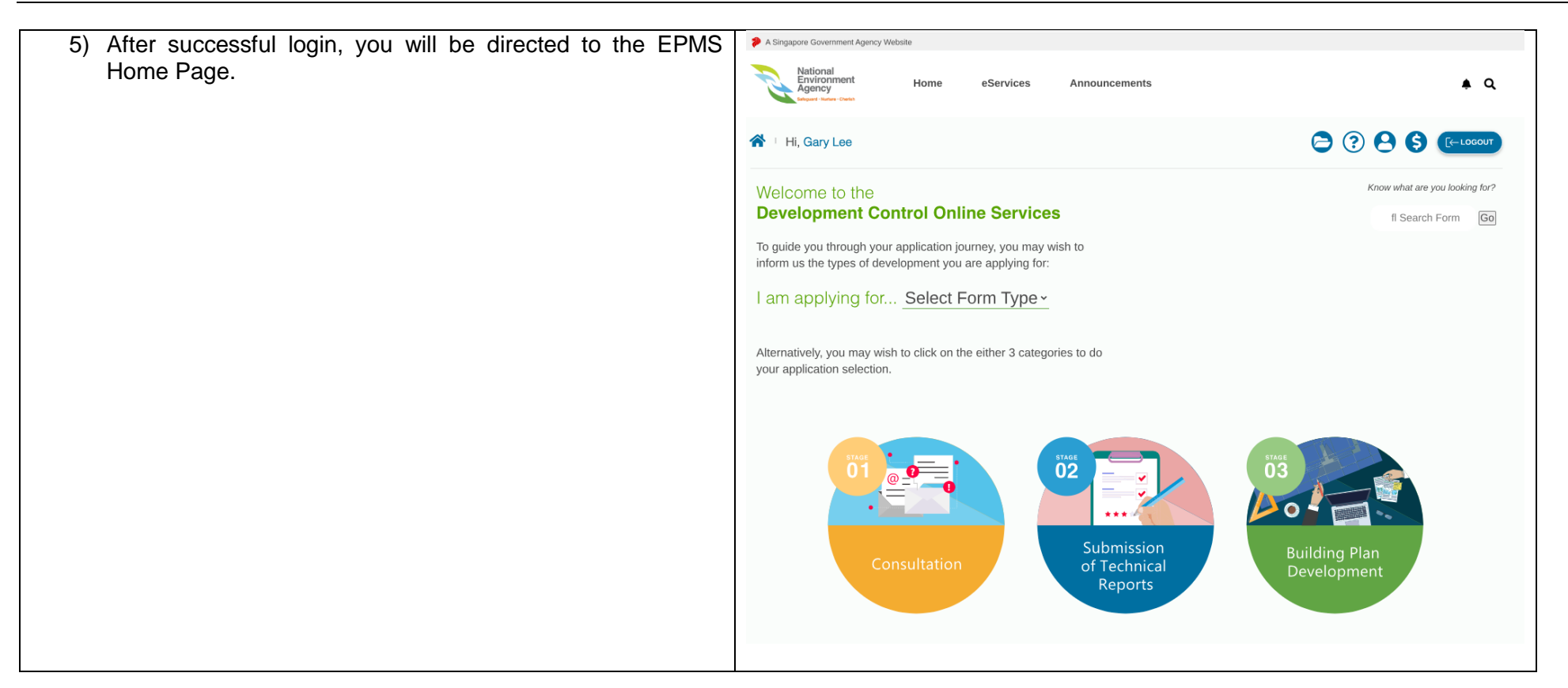

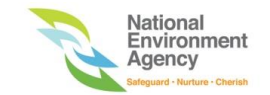

#### 1.2 Logout

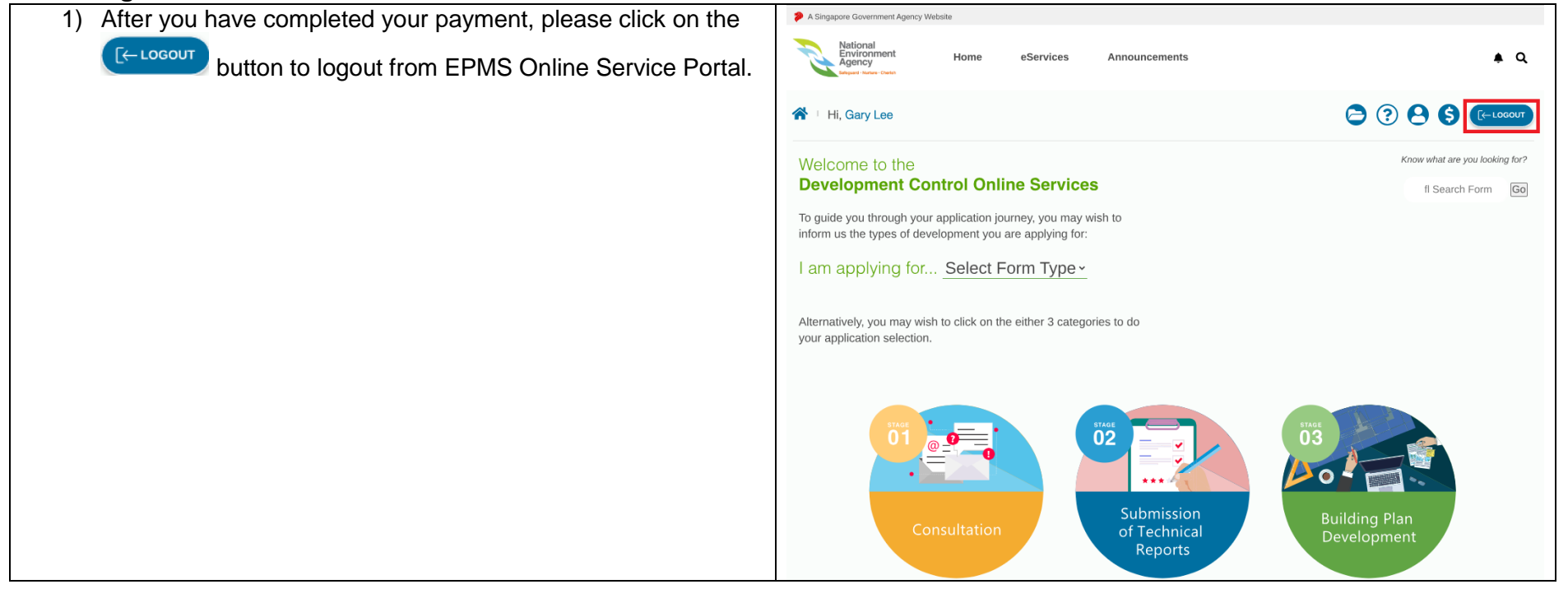

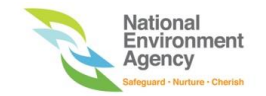

#### 2. MAKE PAYMENT

#### 2.1 First payment for a project

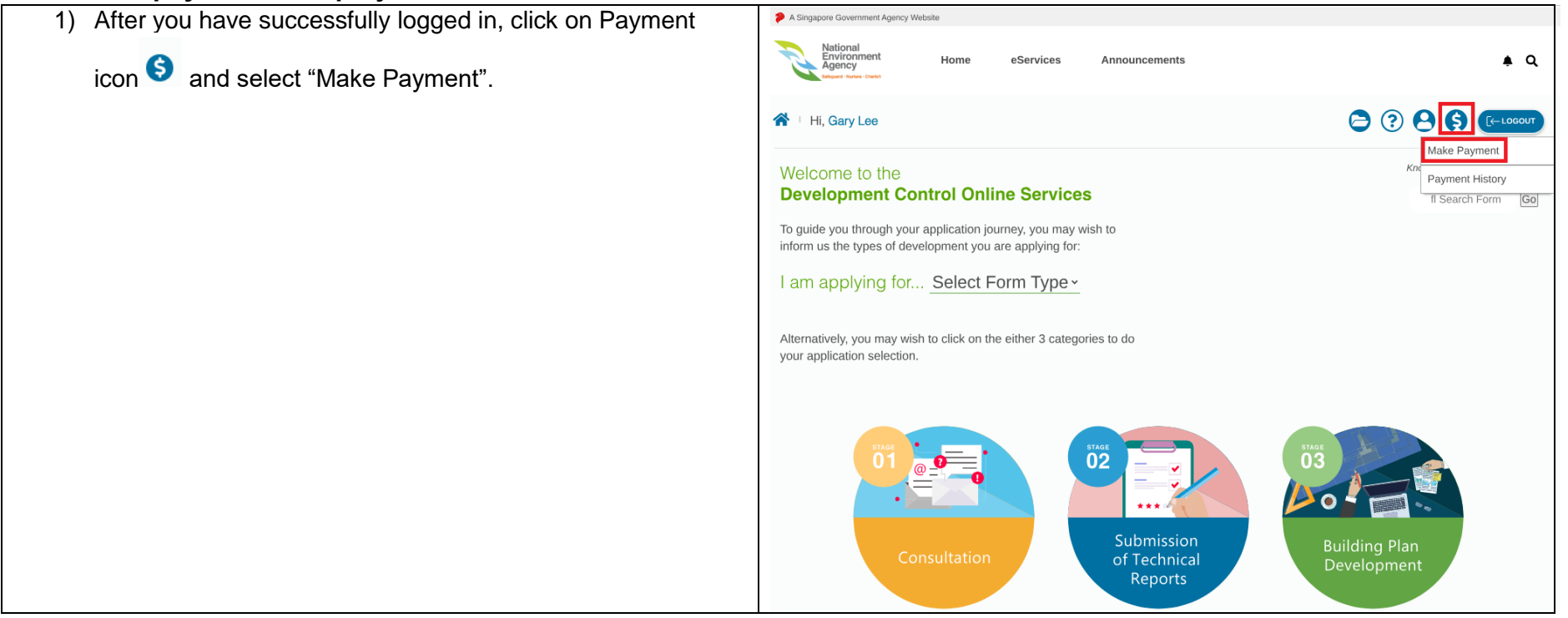

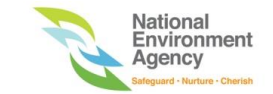

- 2) You may select any of the following options to make payment:
  - a) Project Reference Number
  - b) e-Submission Number

#### Note:

- Payment Receipt Number is only available if you have made an earlier payment and wish to make additional payment for the same project.
- Payment using "Invoice Number" is currently not available.
- 3) Please key in a valid Project Reference Number/ e-Submission number and click "Next". Please ensure there are no spaces at the beginning and end when keying in the Project Reference Number/e-Submission number.
- 4) You will be directed to the Make Payment page

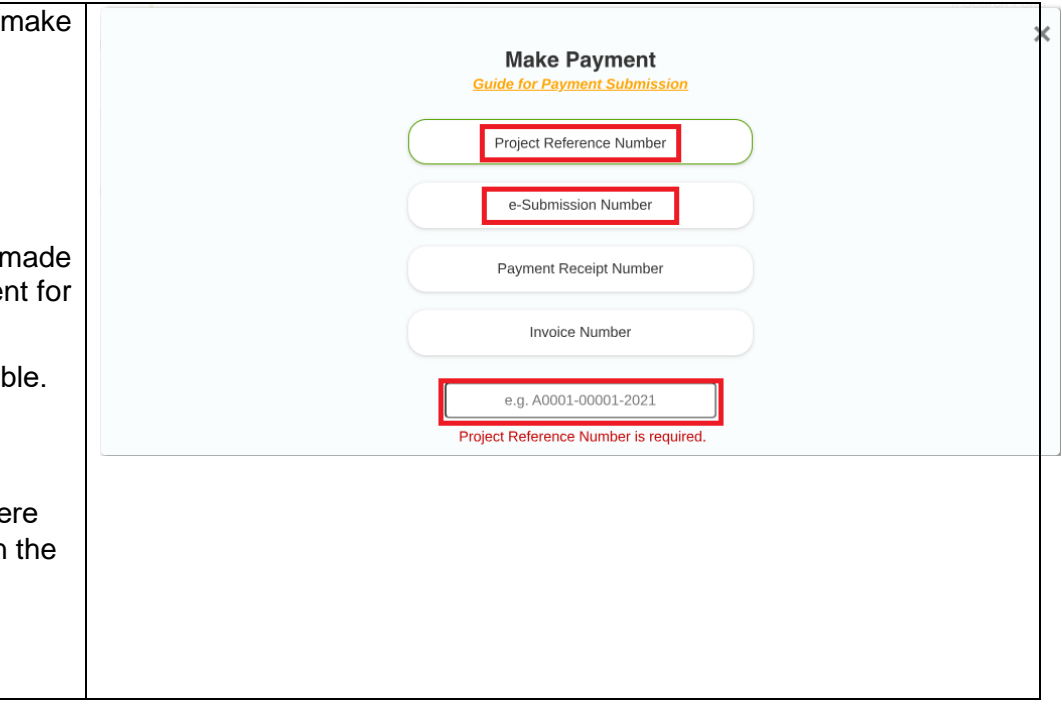

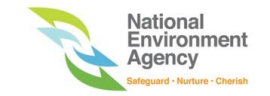

If you have keyed in a Project Reference Number/e-Submission A Singapore Government Agency Website number related to a **building plan application** in Step 3, please A Q eServices Announcements refer to steps 5 to 7 below. 🖌 🗉 Hi, Gary Lee (?)5) Select the application type(s) relevant to your project. You may refer to the circular on "Introduction of Application Fees 1. If you encounter any technical issues e.g., online payment page is not responding, or proceed button is not working, please take a snip shot of the technical issue and submit them electronically Make Payment for Building Plan Submissions" ( 🔨 icon) to determine the via Online Feedback Form. 2. If you have any questions about how to fill in the payment form, please do not hesitate to email us at DCLD Consultation@nea.gov.sg. application type(s) relevant to your project. Please select the application type (s) relevant to your A A A 🔒 project: 🛛 🖉 6) In addition, you may also make payment for waiver(s). Project Reference Number / Submission Number Inselect to make new selection Please select the waiver item(s) relevant to your project. A1140-11111-2022 / ES20221020-29476 💋 Major EH 7) Click on "Proceed With Payment". You will be directed to the Payment Confirmation Page. Major PC Minor EH Minor PC Please select the waiver item (if applicable) for your project: Code of Practice on Environmental Health Code of Practice for Pollution Control -

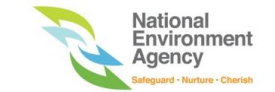

| Home /<br>Make Payment                                          | <ol> <li>If you encounter any technical issues e.g., <u>online payment page</u><br/>is not responding, or proceed button is not working, please take<br/>a snip shot of the technical issue and submit them electronically<br/>via <u>Online Feedback Form</u>.</li> <li>If you have any questions about how to fill in the payment form,<br/>please do not hesitate to email us at<br/><u>DCLD_Consultation@nea.gov.sg</u>.</li> </ol> |  |
|-----------------------------------------------------------------|----------------------------------------------------------------------------------------------------|--|
| Please select the application type (s) relevant to your         | A A A 🖨                                                                                                    |  |
| Unselect to make new selection                                  |                                                                                                    |  |
| ✓ Major EH                                                      | Total Payment                                                                                                    |  |
| Major PC                                                        | Building Application Type           Major EH         \$ 1200.00           Minor PC         \$ 990.00                                                                                                    |  |
| Minor EH                                                        | Sub-total: \$ 2100.00                                                                                                    |  |
| Minor PC                                                        | Code of Practice on Environmental Health<br>1. Refuse Storage and Collection<br>System                                                                                                    |  |
| Please select the waiver item (if applicable) for your project: | 1.6 Refuse Bin Point and Refuse Bin<br>Centre                                                                                                    |  |
| Code of Practice on Environmental Health                        | Clause 1.6 para 1 - Refuse \$600.00 collection within premises                                                                                                    |  |
| 1. Refuse Storage and Collection System                         | Sub-total: \$ 600.00                                                                                                    |  |
| 1.3 Refuse Chute                                                |                                                                                                    |  |
| 1.4 Refuse Chute Chamber                                        | total<br>\$ 2700.00                                                                                                    |  |
| 1.6 Refuse Bin Point and Refuse Bin Centre                      | Proceed With Payment                                                                                                    |  |
| Clause 1.6 para 1 - Bin centre provision                        |                                                                                                    |  |
| Clause 1.6 para 1 - Refuse collection within<br>premises        |                                                                                                    |  |

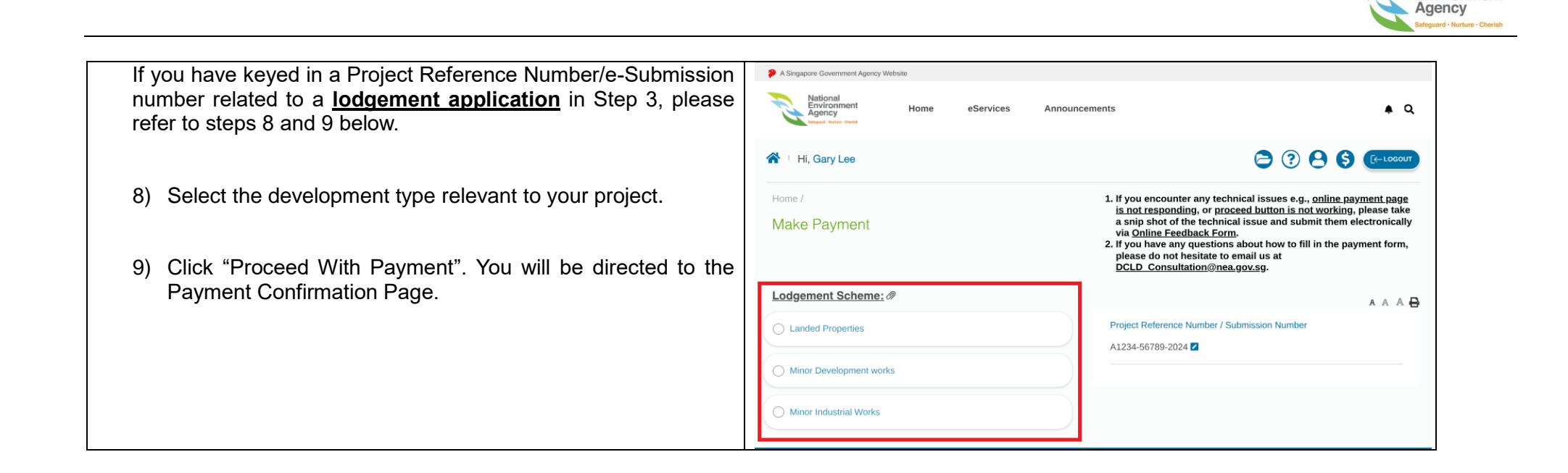

National Environment

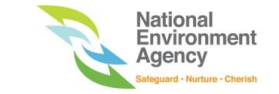

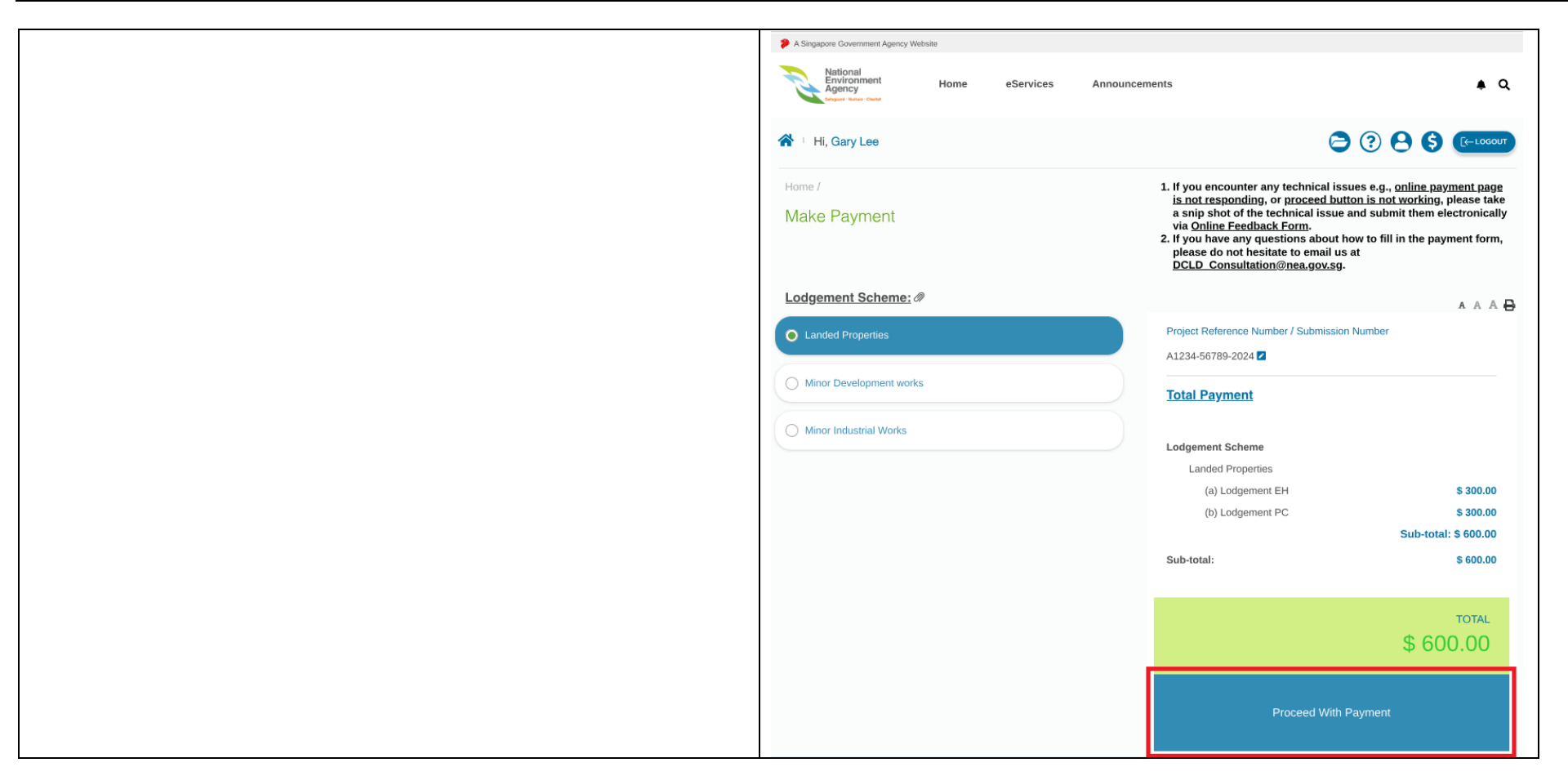

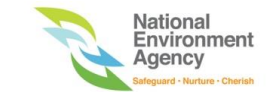

| 10) Please verify payment details and click on "Proceed With Payment". You will be directed to the payment mode page. |  |                                          | ⊜ 🧿 (                                                                                                    |                                                                                               |
|----------------------------------------------------------------------------------------------------|--|------------------------------------------|----------------------------------------------------------------------------------------------------|-----------------------------------------------------------------------------------------------|
|                                                                                                    |  | firmation                                | <ol> <li>If you encounter any technical issues e.g., <i>§</i><br/>is not responding, or proceed button is not<br/>a snip shot of the technical issue and subm<br/>via <u>Online Feedback Form</u>.</li> <li>If you have any questions about how to fill i<br/>please do not hesitate to email us at<br/><u>DCLD_Consultation@nea.gov.sg</u>.</li> </ol> | online payment page<br>working, please take<br>it them electronically<br>in the payment form, |
|                                                                                                    |  |                                          |                                                                                                    | A A A 🖶                                                                                       |
|                                                                                                    |  |                                          | Date: 25 March 2025                                                                                                    | 5                                                                                             |
|                                                                                                    |  | Amount Payable                           |                                                                                                    |                                                                                               |
|                                                                                                    |  | Building Application Type                |                                                                                                    |                                                                                               |
|                                                                                                    |  | Major EH<br>Minor PC                     | \$ 1200.00<br>\$ 900.00<br>Sub-total: \$ 2100.00                                                                                                    |                                                                                               |
|                                                                                                    |  | Waiver Type                              |                                                                                                    |                                                                                               |
|                                                                                                    |  | Code of Practice on Environmental Health |                                                                                                    |                                                                                               |
|                                                                                                    |  | 1. Refuse Storage and Collection System  |                                                                                                    |                                                                                               |
|                                                                                                    |  | Clause 1.6 para 1 - Refuse collection v  | vithin premises \$ 600.00                                                                                                    |                                                                                               |
|                                                                                                    |  |                                          | Sub-total: \$ 600.00                                                                                                    |                                                                                               |
|                                                                                                    |  | Sub-total:                               | \$ 2700.00                                                                                                    |                                                                                               |
|                                                                                                    |  |                                          |                                                                                                    |                                                                                               |
|                                                                                                    |  |                                          | \$ 2700.00                                                                                                    |                                                                                               |
|                                                                                                    |  | Proceed With                             | Payment                                                                                                    |                                                                                               |

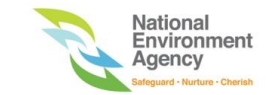

11) Please select your preferred payment mode:

a) Visa/Mastercard Credit and Debit Cardsb) eNETS

12) Key in the system generated code and click "Proceed".

13) If you would like to cancel this transaction, click "Cancel".

| ▲ Payment Mode                                                            |                                              |  |  |
|---------------------------------------------------------------------------|----------------------------------------------|--|--|
| Total Amount Payable : \$ 2700.00                                         |                                              |  |  |
| Please select your prefered payment moded and click the "Proceed" button. |                                              |  |  |
| Payment Mode                                                              | Description                                  |  |  |
| • VISA                                                                    | For VISA/MASTER Card Credit and Debit Cards  |  |  |
| ° e <b>nets</b>                                                           | For Customers with Internet Banking Accounts |  |  |
| Enter Above Code CANCEL PROCEED                                           |                                              |  |  |

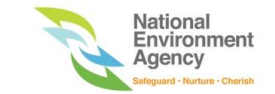

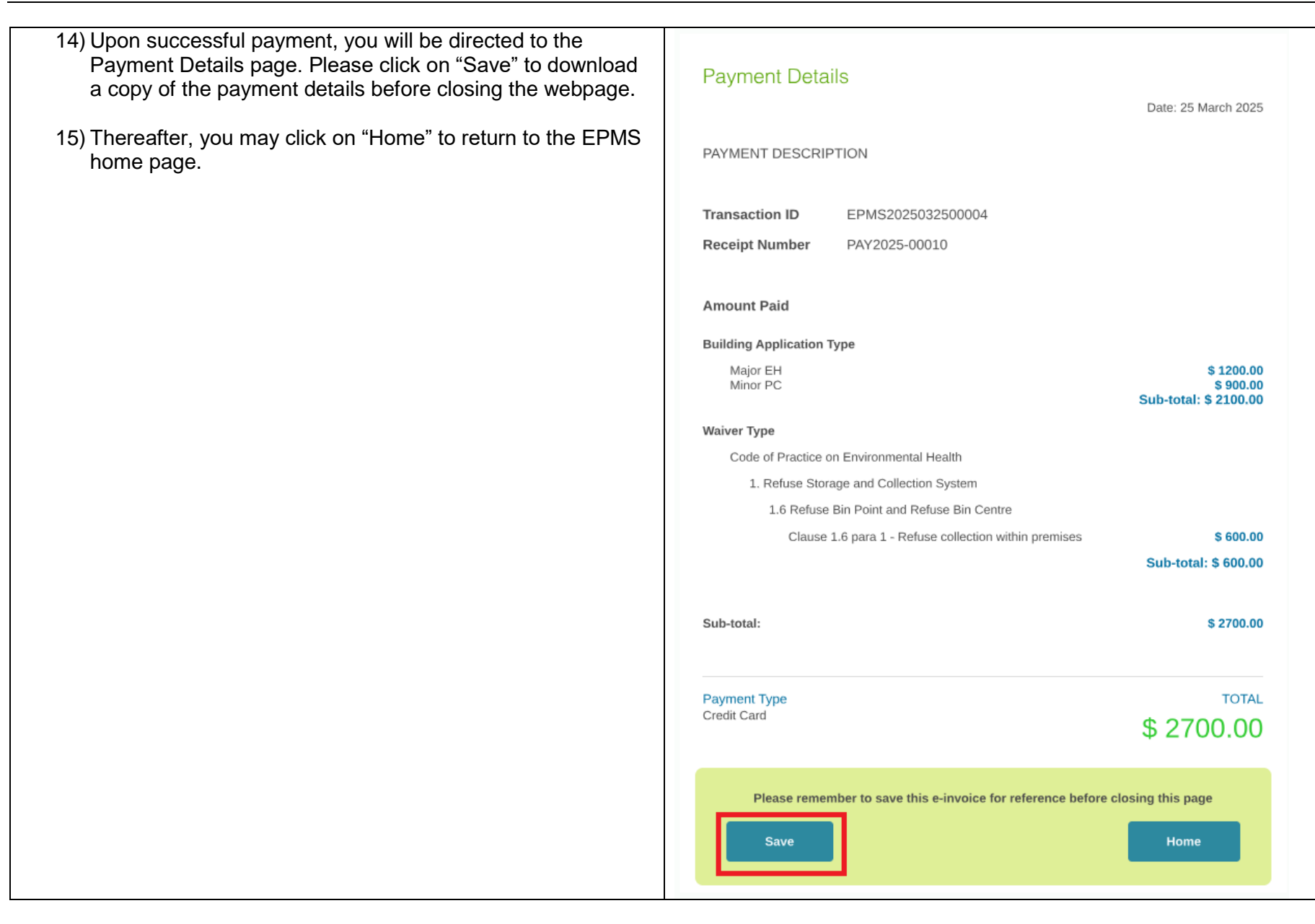

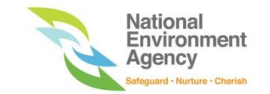

#### 2.2 Subsequent additional payment for a project

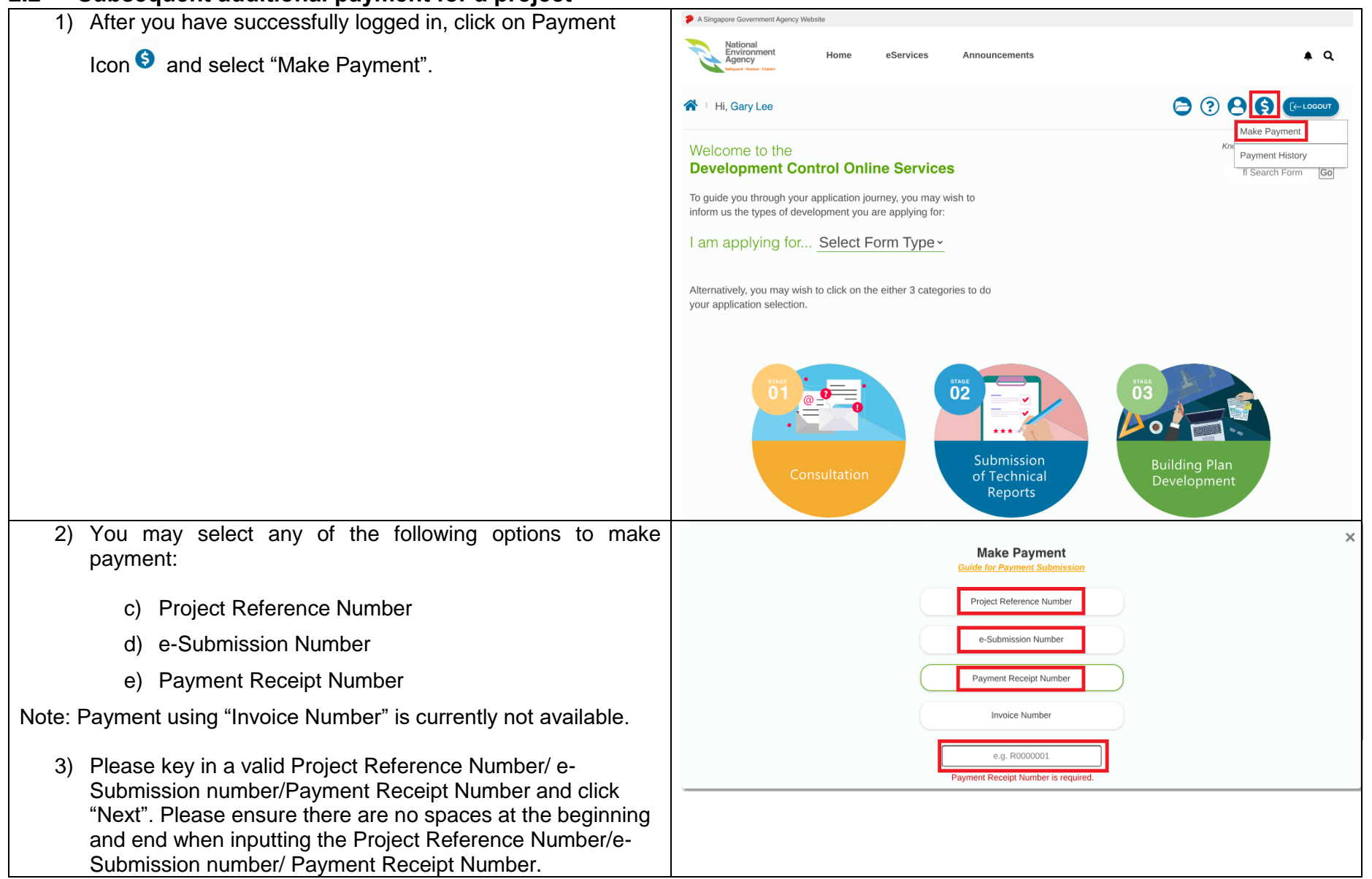

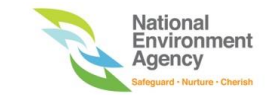

4) You will be directed to the Make Payment page. 5) You may make payment for additional application type(s). A Singapore Government Agency Websit Please select the additional application type(s) relevant to Environmen Agency ¢ Q eServices Announcement vour project. You may refer to the circular on "Introduction of Application Fees for Building Plan Submissions" ( 0 icon) 🖌 🗉 Hi, Gary Lee 2 ? 8 8 to determine the application type(s) relevant to your project. 1. If you encounter any technical issues e.g., online payment page is not responding, or proceed button is not working, please take If not applicable, please skip this step. a snip shot of the technical issue and submit them electronically Make Payment via Online Feedback Form. 2. If you have any questions about how to fill in the payment form 6) In addition, you may also make payment for additional please do not hesitate to email us at DCLD Consultation@nea.gov.sq. waiver(s). Click on "Make payment for waiver application". You have already made payment. A A A 🖶 Select the additional waiver item(s) relevant to your project. Project Reference Number / Submission Number If not applicable, please skip this step. Receipt no: A1140-11111-2022 / ES20221020-29476 Z PAY2025-00010 Note: You can make additional payment for your project. You will not be able to make payment for the same ٠ application type(s)/waiver(s) which you have already paid for Please select the application type (s) relevant to your under this project. project: 0 Building plan application(s) and waiver(s) are not applicable Unselect to make new selection ٠ for lodgement application. Therefore, you will not be able to make additional payment for lodgement application. Major PC Minor EH

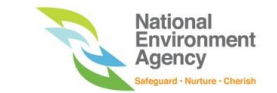

| <ol> <li>Click "Proceed With Payment". You will be directed to the<br/>Payment Confirmation Page.</li> </ol> | Home /<br>Make Payment                                                                                      | <ol> <li>If you encounter any technical issues e.g., <u>online payment page</u><br/>is not responding, or proceed button is not working, please take<br/>a snip shot of the technical issue and submit them electronically<br/>via <u>Online Feedback Form</u>.</li> <li>If you have any questions about how to fill in the payment form,<br/>please do not hesitate to email us at<br/>DCLD Consultation@nea.gov.sg.</li> </ol> |
|----------------------------------------------------------------------------------------------------|----------------------------------------------------------------------------------------------------|----------------------------------------------------------------------------------------------------|
|                                                                                                    | You have already made payment.                                                                              | A A A 🖨                                                                                                    |
|                                                                                                    | Receipt no:<br>PAY2025-00010                                                                                | Project Reference Number / Submission Number A1140-11111-2022 / ES20221020-29476                                                                                                    |
|                                                                                                    | Make payment for waiver application                                                                         | Building Application Type<br>Major PC \$1000.00<br>Sub-total: \$1000.00                                                                                                    |
|                                                                                                    | Please select the application type (s) relevant to your project: ④ Ø Unselect to make new selection         | Waiver Type<br>Code of Practice on Environmental Health<br>7. Anti-Mosquito Breeding<br>7.2 Roof Gutter                                                                                                    |
|                                                                                                    | Major EH                                                                                                    | Clause 7.2 \$ 600.00<br>Sub-total: \$ 600.00                                                                                                    |
|                                                                                                    | Minor EH                                                                                                    | Sub-total: \$1600.00                                                                                                    |
|                                                                                                    | Minor PC                                                                                                    | \$ 1600.00                                                                                                    |
|                                                                                                    | Please select the waiver item (if applicable) for your project:<br>Code of Practice on Environmental Health | Proceed With Payment                                                                                                    |

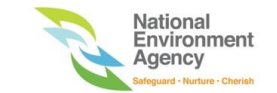

| <ol> <li>Please verify payment details and click on "Proceed With<br/>Payment". You will be directed to the payment mode page</li> </ol> | Home / Payment / Confirm. | nation                                   | <ol> <li>If you encounter any technical issues e.g., 2<br/>is not responding, or proceed button is not<br/>a snip shot of the technical issue and subm<br/>via <u>Online Feedback Form</u>.</li> <li>If you have any questions about how to fill i<br/>please do not hesitate to email us at<br/><u>DCLD_Consultation@nea.gov.sg</u>.</li> </ol> | nline payment page<br>working, please take<br>it them electronically<br>n the payment form, |
|----------------------------------------------------------------------------------------------------|---------------------------|------------------------------------------|----------------------------------------------------------------------------------------------------|---------------------------------------------------------------------------------------------|
|                                                                                                    |                           |                                          | Due 05 Mark 0005                                                                                                    | a a A 🖶                                                                                     |
|                                                                                                    |                           |                                          | Date: 25 March 2025                                                                                                    |                                                                                             |
|                                                                                                    |                           | Amount Payable                           |                                                                                                    |                                                                                             |
|                                                                                                    |                           | Building Application Type                |                                                                                                    |                                                                                             |
|                                                                                                    |                           | Major PC                                 | \$ 1000.00                                                                                                    |                                                                                             |
|                                                                                                    |                           |                                          | Sub-total: \$ 1000.00                                                                                                    |                                                                                             |
|                                                                                                    |                           | Waiver Type                              |                                                                                                    |                                                                                             |
|                                                                                                    |                           | Code of Practice on Environmental Health |                                                                                                    |                                                                                             |
|                                                                                                    |                           | 7. Anti-Mosquito Breeding                |                                                                                                    |                                                                                             |
|                                                                                                    |                           | Clause 7.2                               | \$ 600.00                                                                                                    |                                                                                             |
|                                                                                                    |                           |                                          | Sub-total: \$ 600.00                                                                                                    |                                                                                             |
|                                                                                                    |                           |                                          |                                                                                                    |                                                                                             |
|                                                                                                    |                           | Sub-total:                               | \$ 1600.00                                                                                                    |                                                                                             |
|                                                                                                    |                           |                                          |                                                                                                    |                                                                                             |
|                                                                                                    |                           |                                          | TOTAL                                                                                                    |                                                                                             |
|                                                                                                    |                           |                                          | \$ 1600.00                                                                                                    |                                                                                             |
|                                                                                                    | _                         |                                          | \$ 1000.00                                                                                                    |                                                                                             |
|                                                                                                    |                           | Proceed W                                | /ith Payment                                                                                                    |                                                                                             |

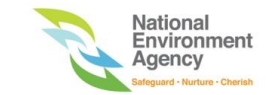

9) Please select your preferred payment mode:

a) Visa/Mastercard Credit and Debit Cardsb) eNETS

10) Key in the system generated code and click "Proceed".

11) If you would like to cancel this transaction, click "Cancel".

| ▲ Payment Mode                                                            |                                              |  |  |
|---------------------------------------------------------------------------|----------------------------------------------|--|--|
| Total Amount Payable : \$ 1600.00                                         |                                              |  |  |
| Please select your prefered payment moded and click the "Proceed" button. |                                              |  |  |
| Payment Mode                                                              | Description                                  |  |  |
| • VISA                                                                    | For VISA/MASTER Card Credit and Debit Cards  |  |  |
| ° e <b>nets</b>                                                           | For Customers with Internet Banking Accounts |  |  |
| Z2DZ8 R<br>Enter Above Code                                               |                                              |  |  |

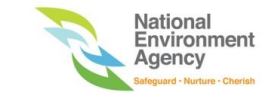

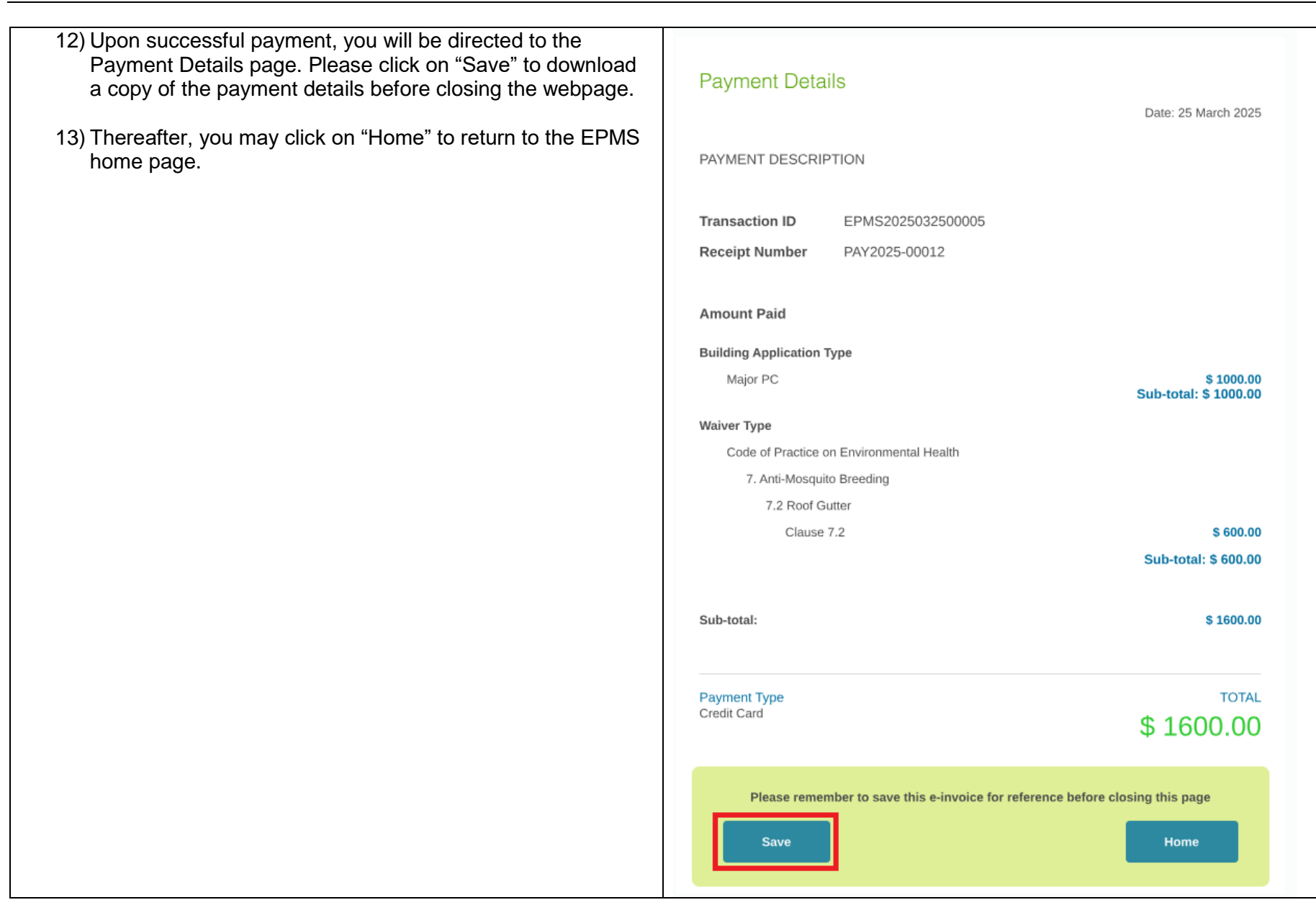

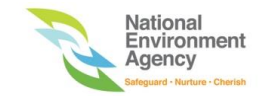

#### 3. VIEW PAYMENT HISTORY

- 1) After you have successfully logged in, click on Payment
  - icon <sup>S</sup> and select "Payment History".
- 2) You will be directed to the Payment History page, which displays a list of your earlier payments.

respective projects by clicking on Download icon

Search

search box

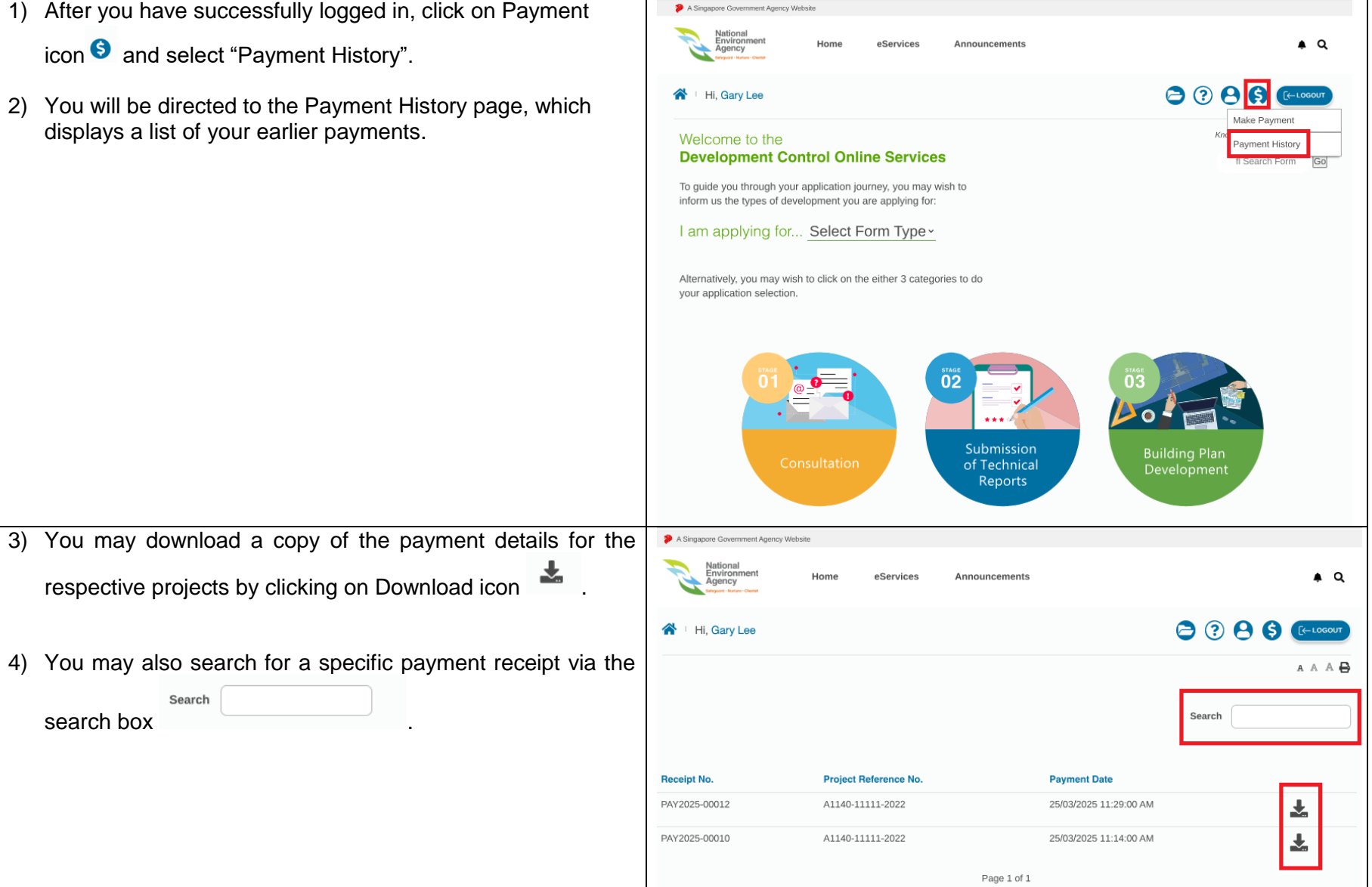

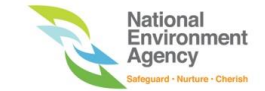